## Glossary of PSO App Buttons and Icons

| Button<br>Name  | Button or Icon  | Location used within the App                                                                                    | Description or<br>Definition                                                                                                    |
|-----------------|-----------------|----------------------------------------------------------------------------------------------------|----------------------------------------------------------------------------------------------------|
| Add Contact     | + Add Contact   | Home Dashboard                                                                                                  | ADD<br>New Agency Contacts for staff<br>Performing PSO Interviews                                                                                                    |
| Asterisk        | *               | <ul> <li>Follow-Up Collection<br/>Dashboard</li> <li>School Survey List</li> </ul>                              | Indicates Special Program in<br>the resident district listing for an<br>out-of-district placement<br>(resident district is responsible<br>for the interview completion-<br>contact attending district for<br>assistance with completing the<br>interview)<br>Special Program Student will<br>also be marked with an asterisk<br>within the resident district<br>School Survey List |
| Back            | Back            | <ul> <li>Student List Review</li> <li>Follow-Up Collection<br/>Dashboard</li> <li>School Survey List</li> </ul> | Clicking will return you to the previous screen                                                                                                    |
| Call Logs       | 🕒 Call Logs     | <ul> <li>School Survey List</li> <li>Student List Review</li> </ul>                                             | Obtain a list of all Call Logs,<br>contact information will move<br>forward onto this list from the<br>Exit Interview contact data if<br>Exit is completed                                                                                                    |
| Click to Verify | Click to Verify | Home Dashboard                                                                                                  | Click to verify the Agency contacts listed are correct                                                                                                    |

| Button<br>Name          | Button or Icon | Location used within the App                                                                                     | Description or<br>Definition                                                                                                    |
|-------------------------|----------------|----------------------------------------------------------------------------------------------------|----------------------------------------------------------------------------------------------------|
| Collection<br>Year Date | 2023-2024 🔻    | <ul> <li>Follow-Up Dashboard</li> <li>Student List Review</li> <li>Follow-Up Collection<br/>Dashboard</li> </ul> | Drop-down for collection school<br>year (collecting from students<br>who exited from services 365<br>days earlier)               |
| Complete                | Complete       | School Survey List<br>Status                                                                                     | Follow-Up Interview Complete                                                                                                    |
| Data Entry              | Data Entry ≽   | Follow-Up Dashboard                                                                                              | Click to gain access to the<br>Collection Status and District<br>Site listing, click on school site<br>to access student listing |
| Edit                    |                | Home Dashboard<br>Contacts Responsible for<br>PSO Collection                                                     | Edit Contacts Responsible for<br>PSO Collection                                                                                  |
| Edit & Delete           |                | Home Dashboard<br>Staff Performing PSO<br>Interviews                                                             | EDIT and DELETE<br>Agency Contacts for Staff<br>Performing PSO Interviews                                                        |
| Eligible                | Eligible       | Student List Review<br>Status                                                                                    | Student is Eligible for the Follow-Up collection                                                                                 |
| Excel Export            | Excel Export   | <ul><li>School Survey List</li><li>Student List Review</li></ul>                                                 | View an excel file of all data<br>input entered for the Follow-Up<br>interview per student                                       |

| Button<br>Name                           | Button or Icon                                             | Location used within the App                                     | Description or<br>Definition                                                                                                   |
|------------------------------------------|------------------------------------------------------------|------------------------------------------------------------------|----------------------------------------------------------------------------------------------------|
| Exit Interview                           | Exit Interview                                             | Home Dashboard                                                   | Click to gain access to the Exit<br>Collection Dashboard where<br>districts will add students to<br>complete an Exit Interview |
| Follow-Up                                | Follow-Up                                                  | Home Dashboard                                                   | Click to gain access to the<br>Follow-Up Dashboard for both<br>the List Review and Data Entry                                  |
| Help                                     | ? Help                                                     | Home Dashboard                                                   | FAQs and Resources                                                                                                    |
| In-Progress                              | In-Progress                                                | School Survey List<br>Status                                     | Shows the student interview In-<br>Progress                                                                                    |
| Lightning Bolt                           | 7                                                          | <ul><li>Student List Review</li><li>School Survey List</li></ul> | Edit Student – can ONLY<br>change last school attended,<br>for any other edits, contact the<br>ODE Data Team                   |
| Mark<br>Collection<br>Complete           | Mark Collection Complete                                   | Follow-Up Collection<br>Dashboard                                | Follow-Up List is considered<br>complete and is accurate as<br>stands                                                          |
| Mark Review<br>as Accurate &<br>Complete | <ul> <li>Mark Review as Accurate &amp; Complete</li> </ul> | Student List Review                                              | After completing your review,<br>verify list and click to Mark<br>Review as Accurate and<br>Complete                           |
| No Further<br>Action                     | No Further Action                                          | School Survey List<br>Status                                     | Cannot Complete interview                                                                                                    |

| Button<br>Name           | Button or Icon               | Location used within the App      | Description or<br>Definition                                                                                                    |
|--------------------------|------------------------------|-----------------------------------|----------------------------------------------------------------------------------------------------|
| Not Eligible             | Not Eligible                 | Student List Review<br>Status     | Student is NOT Eligible for the Follow-Up collection                                                                                                    |
| Not Eligible             | Not Eligible                 | School Survey List<br>Status      | Shows student Not Eligible                                                                                                    |
| Not Started              | Not Started                  | School Survey List<br>Status      | Indicates Follow-Up Interview<br>not started                                                                                                    |
| Open Review<br>for Edits | <b>Open Review for Edits</b> | Student List Review               | After marking the Review as<br>Accurate & Complete, you can<br>reopen the Review for Edits,<br>once edits are complete,<br>remark it again with Accurate &<br>Complete |
| Question                 | ?                            | Follow-Up Survey                  | Help or Question Mark<br>Provides additional information                                                                                                    |
| Search                   | ٩                            | Follow-Up Collection<br>Dashboard | Search for student by first OR<br>last name or SSID # (Secure<br>Student ID-given to each<br>school-age student upon<br>enrollment in the state of<br>Oregon)          |
| Student List<br>Review   | Student List Review >        | Follow-Up Dashboard               | Access to the Student List<br>Review (mark Ineligible or<br>contact ODE Data Team to add<br>or delete students)                                                        |

| Button<br>Name                                 | Button or Icon                             | Location used<br>within the App                              | Description or<br>Definition                                                                                                    |
|------------------------------------------------|--------------------------------------------|--------------------------------------------------------------|----------------------------------------------------------------------------------------------------|
| Submit                                         | Submit<br>(Survey Complete)                | Follow-Up Survey                                             | Submit when complete – If any<br>answers have been left<br>unmarked, a message will<br>appear and you must answer<br>before submission will occur                                         |
| Unlock<br>Collection                           | Unlock Collection                          | Follow-Up Collection<br>Dashboard                            | If collection was marked<br>Complete, it can be re-opened<br>for edits with this button                                                                                                   |
| View Read-<br>Only                             | View Read-Only                             | Follow-Up Survey<br>(after student name has<br>been clicked) | If no data entry is desired or<br>available, click this button to<br>view the interview data input                                                                                        |
| Will Complete<br>Later                         | Will Complete Later<br>(Still In Progress) | Follow-Up Survey                                             | Submit when necessary to<br>leave interview – select reason<br>why – additional notes if<br>needed - Still in Progress                                                                    |
| Will Not<br>Complete –<br>No Further<br>Action | Will Not Complete<br>(No Further Action)   | Follow-Up Survey                                             | <ul> <li>After 3-5 attempts, submit and<br/>Indicate a reason why:</li> <li>Wrong Contact or no<br/>contact</li> <li>Message left, received<br/>no response</li> <li>No Answer</li> </ul> |

5.30.24